# How to install Hibernate / JBoss Tools in Eclipse IDE

By mkyong | December 11, 2009 | Updated : April 21, 2011 | Viewed : 231,158 times

Hibernate Tools is a handy tool for Java's developers to generate tedious hibernate related stuffs like mapping files and annotation code. The common use case is the "reverse engineering" feature to generate Hibernate model class, hbm mapping file or annotation code from database tables.

#### Note

Hibernate Tools is bundled as the core component of JBoss Tools. So, after installed JBoss tools, you installed the Hibernate tools as well.

### uu duong than cong . com

Here's a guide to show you how to install Hibernate / JBoss Tools in Eclipse IDE.

### 1. Know your Eclipse & JBoss Tools version to download

First, you have to find out the correct version of Hibernate/JBoss tool for your Eclipse IDE. Go here -http://www.jboss.org/tools/download for the available combination version to download.

For example,

cuu duong than cong . com

- 1. If you are using Eclipse 3.6 / Helios , download JBoss Tools 3.2
- 2. If you are using Eclipse 3.5 / Galileo, download JBoss Tools 3.1

# 2. Eclipse update site for JBoss Tools

Point to your correct version, right click to copy the Eclipse update site for JBoss tools. For Eclipse 3.6, the URL is

" http://download.jboss.org/jbosstools/updates/stable/helios/ "

### 3. Install It

In Eclipse IDE, menu bar, select "Help" >> "Install New Software ...", put the Eclipse update site URL.

| Work with: http://download.jboss.org/jbosstools/updates/stable/helios/   Find more software by working with the "Available Software Sites" preferences.   Image: PossTool - Eclipse   Ication:   http://download.jboss.org/jbosstools/updates/stable/heli   Add Repository   Image: BossTool - Eclipse     Image: BossTool - Eclipse     Im | Available Software<br>Select a site or enter the location of a site. |                                                            |                           |
|----------------------------------------------------------------------------------------------------|----------------------------------------------------------------------|------------------------------------------------------------|---------------------------|
| Find more software by working with the "Available Software" preferences.                                                                                                    | Work with: http://download.jboss.org/jbosstool                       | ls/updates/stable/helios/                                  | ▼ Add                     |
| ype filter text<br>Name<br>BossTool - Eclipse<br>Local<br>Local<br>Location: http://download.jboss.org/jbosstools/updates/stable/heli Archive<br>Select All<br>Details<br>Show only the latest versions of available software<br>Group items by category<br>Contact all update sites during install to find required software                                                                                                    | Fin                                                                  | nd more software by working with the <u>"Available Sof</u> | tware Sites" preferences. |
| Name JBossTool - Eclipse Local<br>Cocation: http://download.jboss.org/jbosstools/updates/stable/heli Archive<br>Select All<br>OK Cancel<br>Details<br>Show only the latest versions of available software Hide items that are already installed<br>Group items by category What is <u>already installed</u> ?<br>Contact all update sites during install to find required software                                                                                                    | type filter text Add Repository                                      | than cong . con                                            |                           |
| Select All<br>Select All<br>OK Cancel<br>Contact all update sites during install to find required software<br>Contact all update sites during install to find required software                                                                                                    | Name Name: JBossTool - Eclipse                                       | Local                                                      |                           |
| Select All<br>OK Cancel<br>Details<br>Show only the latest versions of available software<br>Show only the latest versions of available software<br>Group items by category<br>Contact all update sites during install to find required software                                                                                                    | (i) There<br>Location: http://download.jbo                           | oss.org/jbosstools/updates/stable/heli Archive.            |                           |
| Select All<br>Details<br>Show only the latest versions of available software<br>Group items by category<br>Contact all update sites during install to find required software                                                                                                    | <                                                                    |                                                            |                           |
| Details<br>Show only the latest versions of available software<br>Group items by category<br>Contact all update sites during install to find required software                                                                                                    | Select All                                                           | OK Cancel                                                  |                           |
| Show only the latest versions of available software Hide items that are already installed<br>Group items by category U UUONG that is <u>already installed</u> ?<br>Contact all update sites during install to find required software                                                                                                    | Details                                                              |                                                            |                           |
| Show only the latest versions of available software Hide items that are already installed<br>Group items by category U UUONG tha What is <u>already installed</u> ?<br>Contact all update sites during install to find required software                                                                                                    |                                                                      |                                                            | 1                         |
| Contact all update sites during install to find required software                                                                                                    | Show only the latest versions of available softwar                   | IFE Hide items that are already installed                  | n                         |
| Mkwong com                                                                                                    | Contact all update sites during install to find req                  | uired software                                             |                           |
| Mkwong com                                                                                                    |                                                                      |                                                            |                           |
|                                                                                                    | 63                                                                   |                                                            |                           |
| Back Next > Finish Cancel                                                                                                    | Mkyong.c                                                             | Om Back Next > Finish                                      | Cancel                    |

Type "hibernate" in the filter box, to list down the necessary components for Hibernate tools. Select all the "Hibernate Tools" components and click next to download.

| Available Software<br>Check the items that you wish to install.                                                       | <b>Ikyong</b> .com          |
|----------------------------------------------------------------------------------------------------|-----------------------------|
| Work with: JBossTool - Eclipse - http://download.jboss.org/jbosstools/updat                                           | es/stable/helios/           |
| hibernate                                                                                                    |                             |
| Name                                                                                                    | Version                     |
| <ul> <li>All JBoss Tools 3.2.0</li> <li>Hibernate Tools   duong than cong</li> <li>Application Development</li> </ul> | 3.4.0.v20110215-1252-H31-GA |
| Weight Hibernate Tools  Meight Data Services                                                                          | 3.4.0.v20110215-1252-H31-GA |
| Hibernate Tools                                                                                                    | 3.4.0.v20110215-1252-H31-GA |
| JBoss Maven Hibernate Configurator                                                                                    | 1.0.0.v20110216-1827-H58-GA |
|                                                                                                    |                             |
| ▲ 🔄 💷 Web and Java EE Development                                                                                     |                             |

#### Warning

Do not select all components, it will take much longer time download many unnecessary components. You want Hibernate tools only, not others.

## 4. Restart Eclipse

After the download progress is completed, restart Eclipse to take effect.

### 5. Verification

If Hibernate tools is installed properly, you are able to see the "Hibernate Perspective" in "Windows" >> "Open Perspective" >> "Others".

| Open Perspective                   |
|------------------------------------|
|                                    |
| des CVS Repository Exploring       |
| 🚱 Database Debug                   |
| Database Development an cong . dom |
| Nor Debug                          |
| G Hibernate                        |
|                                    |
| ar Java Browsing<br>≡              |
| Par Java EE (default)              |
| Branch Sector                      |
|                                    |
| M Planning                         |
|                                    |
| Profiling and Logging              |
| Remote System Explorer             |
| Resource                           |
| SVN Repository Exploring           |
| 2 Mkyong com                       |
|                                    |
|                                    |
|                                    |

Done.

### Reference

- 1. http://www.hibernate.org/subprojects/tools.html
- 2. http://www.jboss.org/tools/download

Tags :hibernatehibernate tools

### cuu duong than cong . com

cuu duong than cong . com